#### **EMPRUNTEZ DES FILMS**

Vous devez vous connecter sur le site des Médiathèques du Golfe Identifiez-vous : identifiant (adresse mail) et mot de passe Cliquez sur Médiathèques du Golfe en haut à gauche

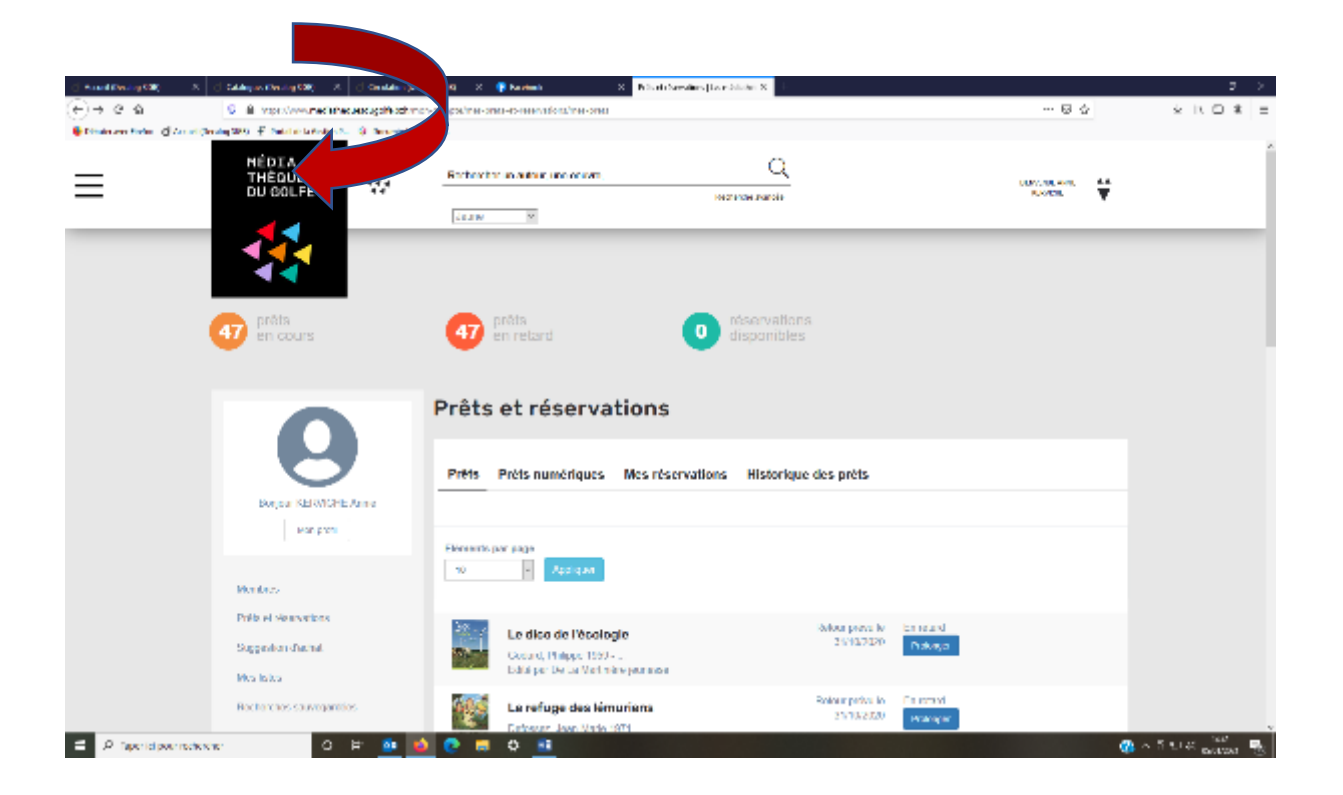

# Déroulez jusqu'en bas de page et cliquez sur « Médiathèque Numérique »

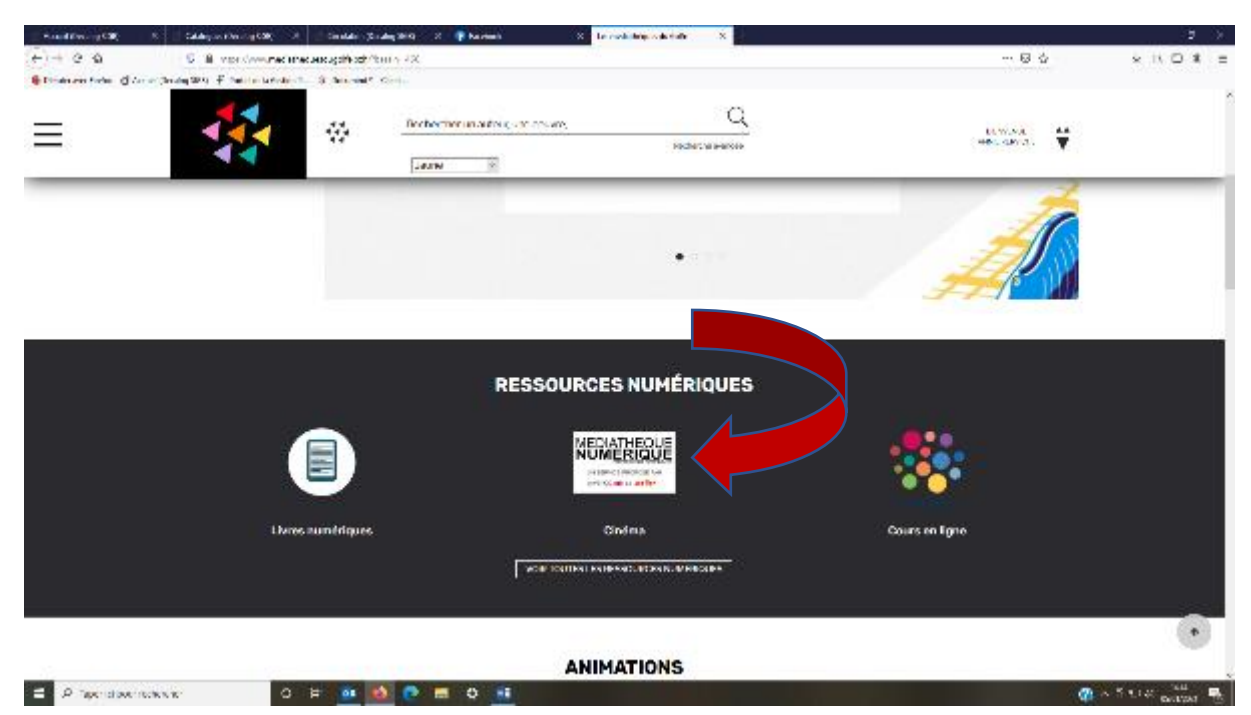

# Voici l'écran qui apparait !

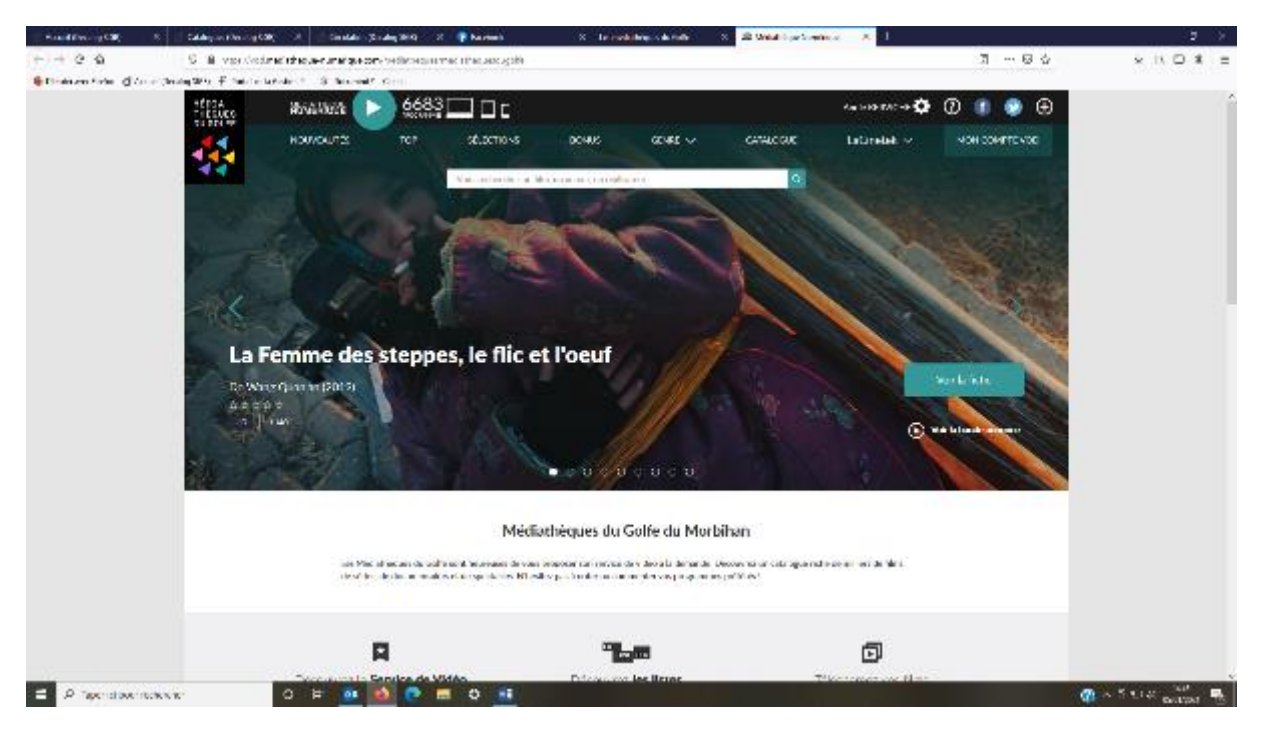

Tapez directement dans la barre de recherche le titre d'un film, ou cliquez sur nouveautés, top.... pour découvrir la sélection proposée par les Médiathèques du Golfe.

# Prenons l'exemple : LA COMMUNION

| HARDEN (CR)     | S Glapson Barriel           | 196 A Circle                                   | in production of the                           | P Nortesh                                           | X In rock in                             | No. of Address | <ul> <li>22 Webship and service</li> </ul> | × × 1            |                         |                     | - X. |
|-----------------|-----------------------------|------------------------------------------------|------------------------------------------------|-----------------------------------------------------|------------------------------------------|----------------|--------------------------------------------|------------------|-------------------------|---------------------|------|
| €)+ e a         | S & verde                   | ine shout-rune q                               | +on/ valeonny                                  | nen                                                 |                                          |                |                                            |                  | ភ ខេង                   | * 11 0 #            | =    |
| etheretide dite | in Deving Strip IF Training | tatistical States                              | and Contact                                    |                                                     |                                          |                |                                            |                  |                         |                     | ,    |
|                 | HÉDGA<br>THEEUEG            | #544.4678                                      | ► 668/1                                        |                                                     |                                          |                |                                            | An 1999 (AC -9 😳 | 0 🔹 💿 🤅                 |                     |      |
|                 |                             | HOW/OAUT2S                                     | TOP                                            | sélactio~s                                          | DOMUS                                    | acuse 🗸        | CATALOGUE                                  | Latirelek 🛩      | NON COMPTENDE           |                     |      |
|                 |                             |                                                |                                                |                                                     |                                          |                | 10                                         |                  |                         |                     |      |
|                 |                             |                                                |                                                |                                                     | tion of Children in                      |                |                                            |                  |                         |                     |      |
|                 | 1.00                        |                                                |                                                |                                                     |                                          |                |                                            |                  |                         |                     |      |
|                 |                             |                                                |                                                |                                                     |                                          |                |                                            |                  |                         |                     |      |
|                 |                             |                                                |                                                |                                                     |                                          |                |                                            |                  |                         |                     |      |
|                 | 10.44                       | NAMES OF TAXABLE                               |                                                |                                                     |                                          |                |                                            |                  |                         |                     |      |
|                 | 100                         | North                                          |                                                |                                                     |                                          |                |                                            |                  |                         |                     |      |
|                 |                             | 著之句。                                           | La Com                                         | munion                                              |                                          |                |                                            |                  |                         |                     |      |
|                 |                             | No.                                            | De Jan Komusa                                  | (2019)                                              |                                          |                |                                            |                  | -                       |                     |      |
|                 |                             |                                                | *****                                          |                                                     |                                          |                |                                            |                  | Vid the Plan.           |                     |      |
|                 | LA                          | CONMUNION                                      | HOL NOODE C                                    | EN-IDAVE                                            |                                          |                |                                            | 9.44             | diatest and             |                     |      |
|                 | 100                         |                                                | Witt                                           |                                                     | ( We take                                |                |                                            | II Apart         | er burer i na de accues |                     |      |
|                 |                             |                                                | 1.000                                          |                                                     | Access                                   | Southerney.    |                                            |                  | And a state of the      |                     |      |
|                 |                             |                                                |                                                |                                                     |                                          |                |                                            | Durbury          |                         |                     |      |
|                 |                             |                                                |                                                |                                                     |                                          |                |                                            | Partager         |                         |                     |      |
|                 |                             | 2.3.17                                         | 909 N.S.                                       |                                                     |                                          |                |                                            |                  |                         |                     |      |
|                 |                             | synopsis                                       | Source recht                                   | ique Detai                                          |                                          | inemes         |                                            |                  |                         |                     |      |
|                 | Darie 4, 20                 |                                                |                                                | tin şirin kansarara taktatin por a                  |                                          |                | Cret Addiescen                             | ce Argent        |                         |                     |      |
|                 | je storeta<br>Er storetak   | n is having pff on<br>the new settle site pr   | nnis fonde onfe<br>a texelle- tarsac           | are sum dans der in<br>Refer an an air sichtigt ist | n an an an an an an an an an an an an an |                |                                            |                  |                         |                     |      |
|                 | pose so pr<br>printicates   | étre et piece la title<br>r bouse de alors cem | re la partices, tarrie<br>petite constraina to | énica (namentation una fi<br>A rangemetrica         | iye.                                     |                |                                            |                  |                         |                     |      |
| FL & test dawn  | CAN B                       | 0 1 .                                          | 4                                              | 0 -                                                 |                                          |                | فتناب وجرعه فكا                            |                  |                         | 1 x 5 x 1 x 1 - 2.9 |      |
|                 |                             |                                                |                                                | and the second second                               |                                          |                |                                            |                  |                         | 601233              | 100  |

La fiche de présentation du film apparaît. Vous pouvez dès à présent le visionner en streaming en cliquant sur « voir le film »

Pour l'emprunter et le visionner plus tard, il vous suffit de cliquer sur « voir le film » et de confirmer la location. Votre solde de films à télécharger s'affiche.

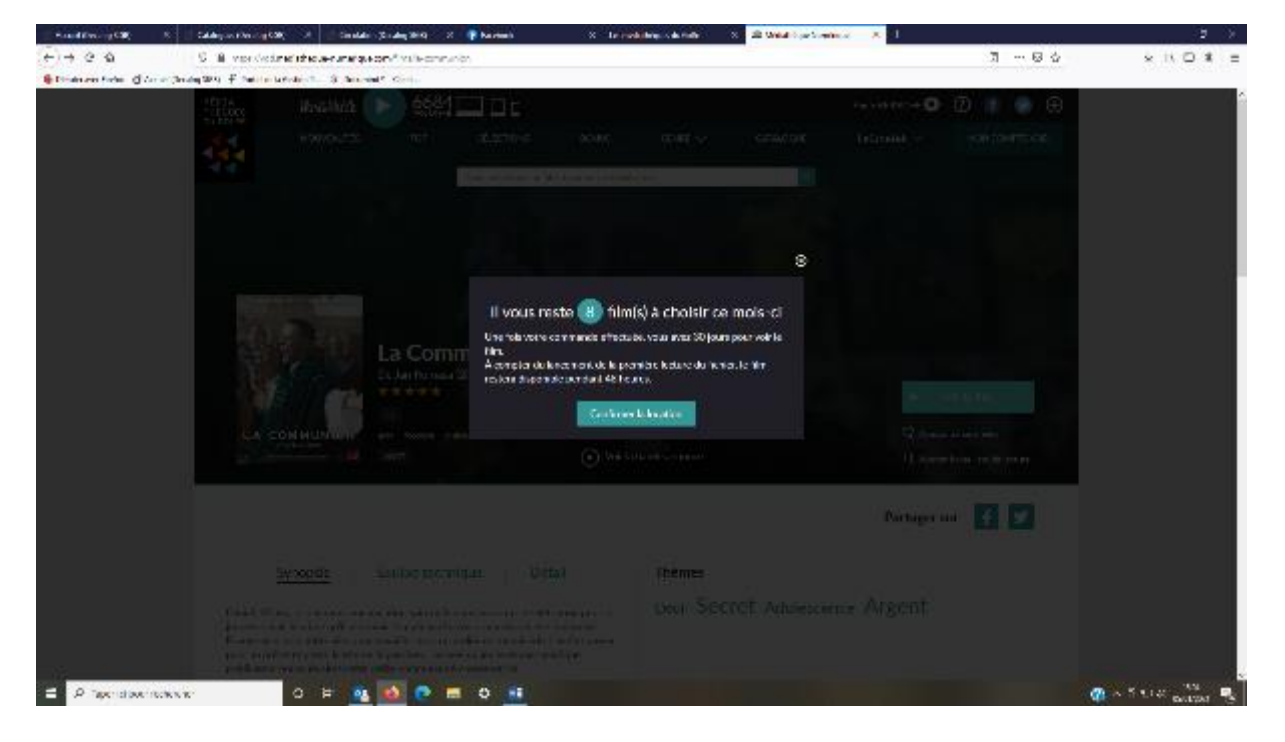

Avant de pouvoir le visionner, vous devez installer le logiciel « MEDNUM » sur votre ordinateur et suivre les instructions.

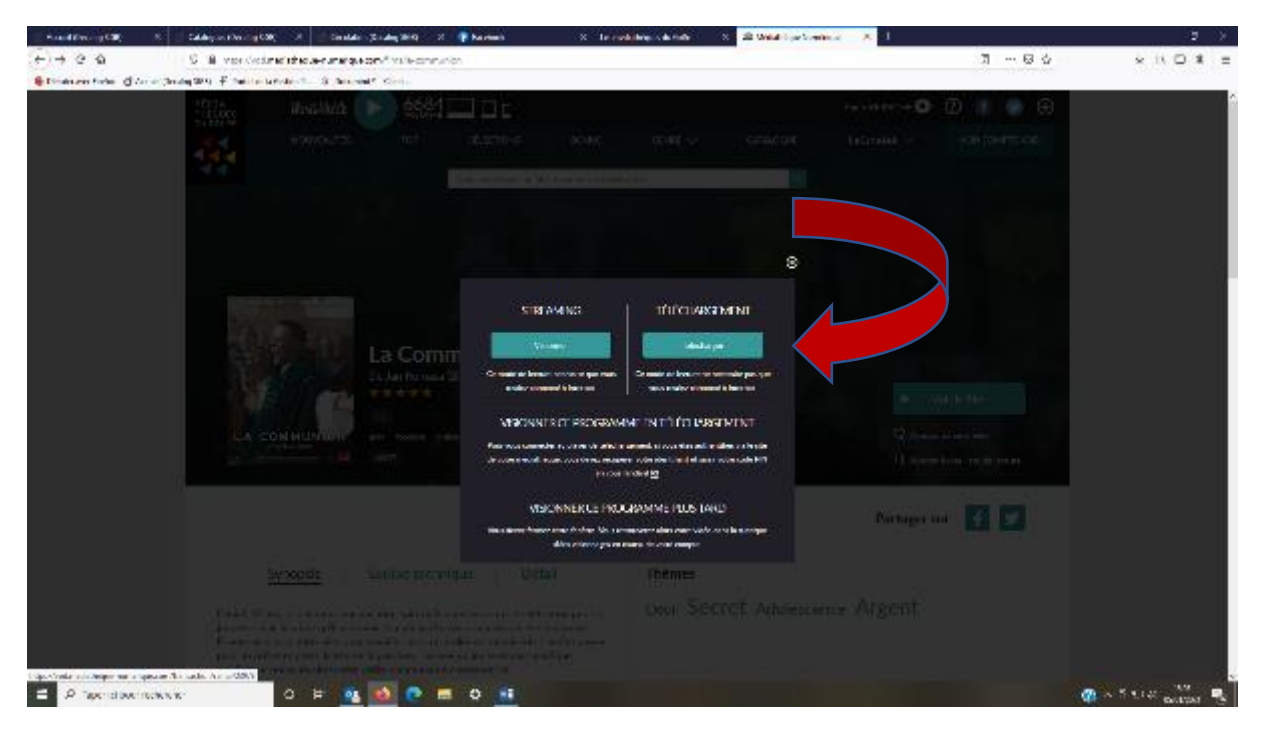

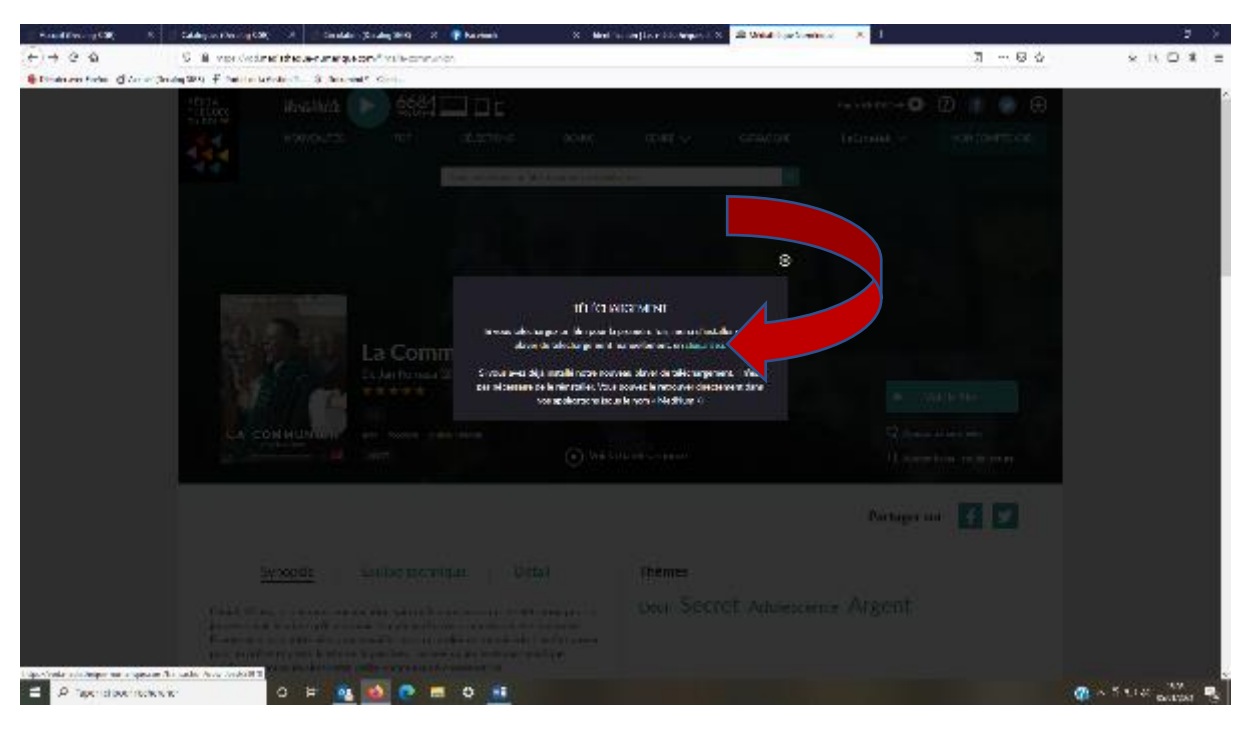

Cliquez sur « enregistrer le fichier ». (Celui-ci peut s'afficher en haut à droite de votre écran mais sur certains ordinateurs il peut s'afficher en bas à gauche ! Ouvrez l'œil !)

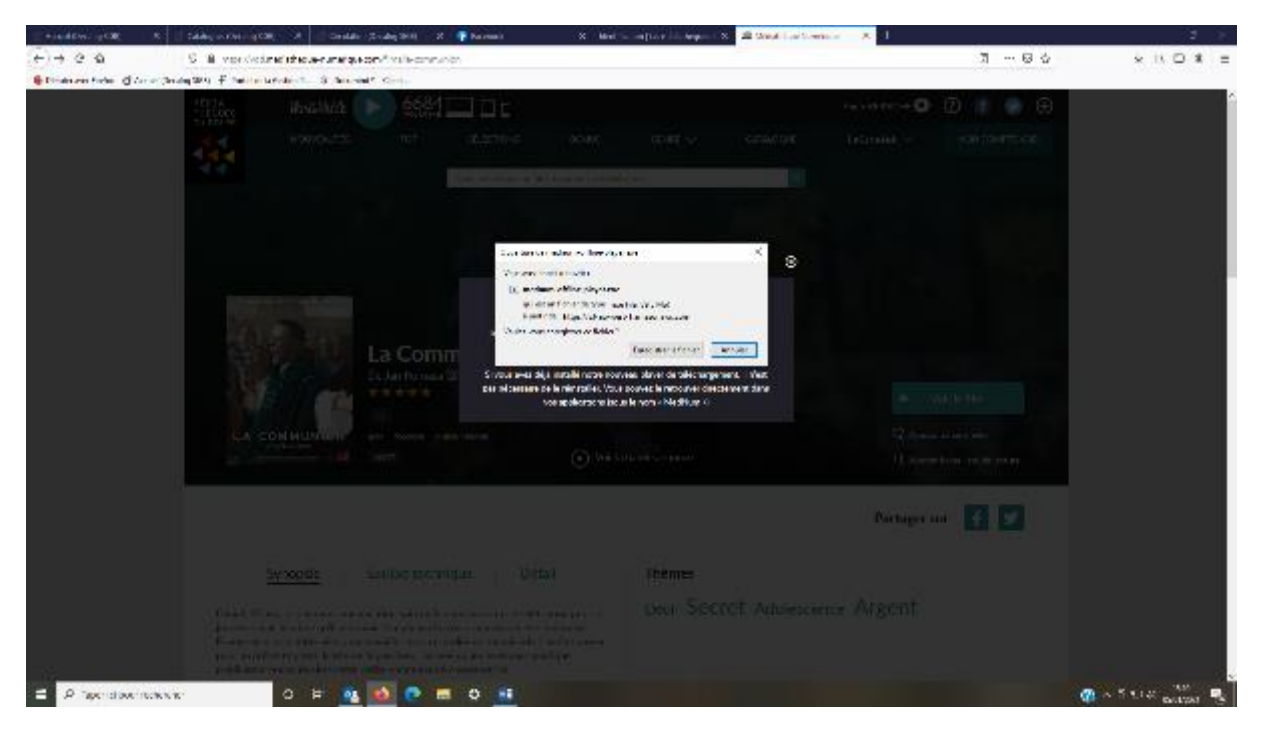

Cliquez ensuite sur le fichier enregistré et sur « exécuter » puis suivre les instructions. Pendant le déroulé choisir l'option <u>« Anyone who use this computer »</u>

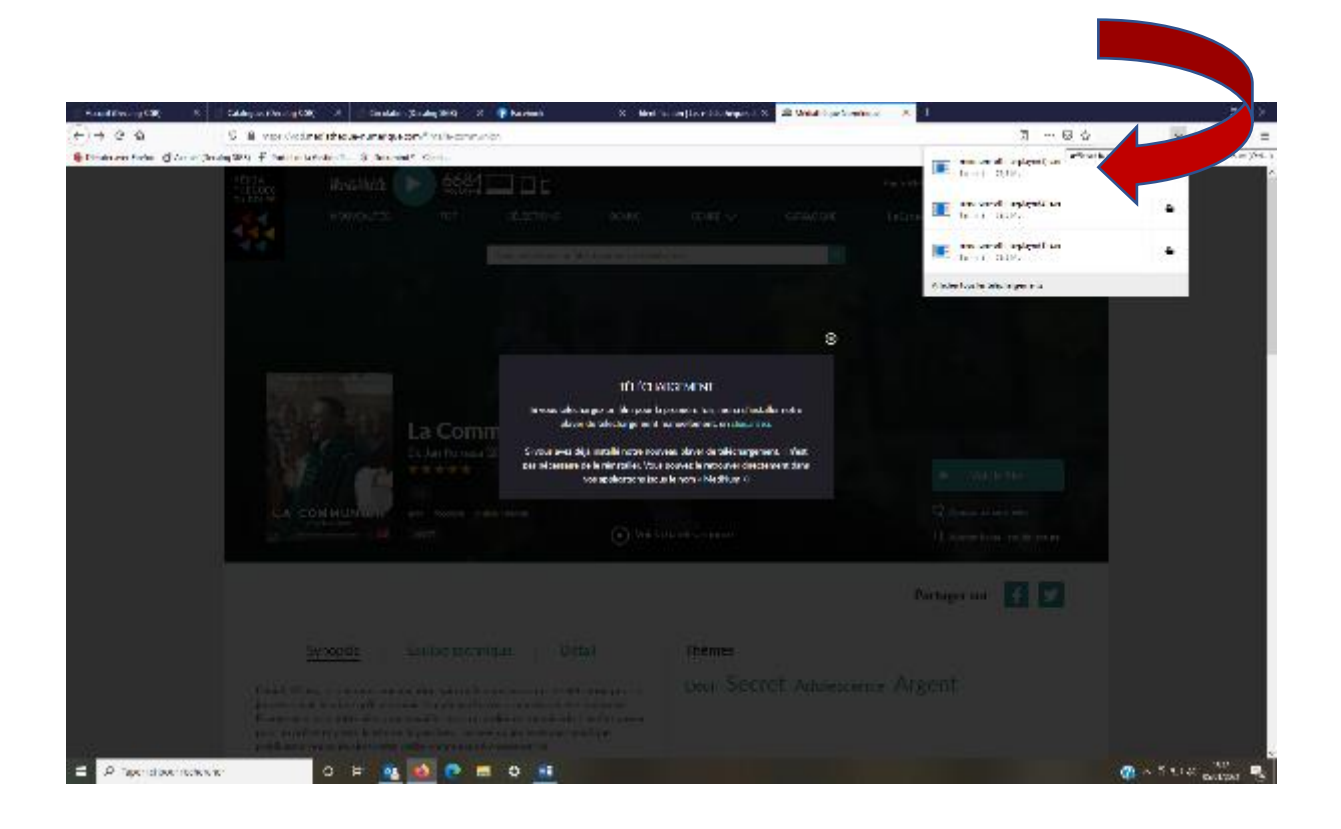

# Pour finaliser votre inscription cet écran apparaît vous demandant votre identifiant PIN et code PIN

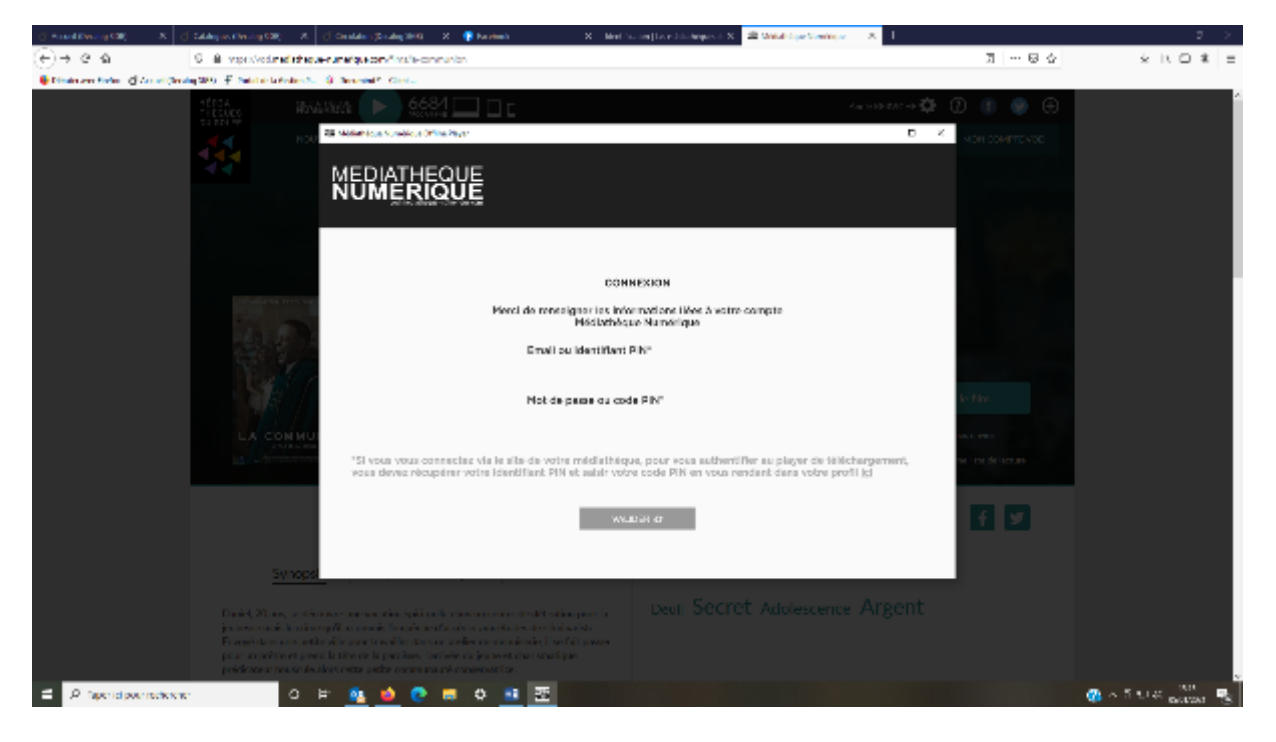

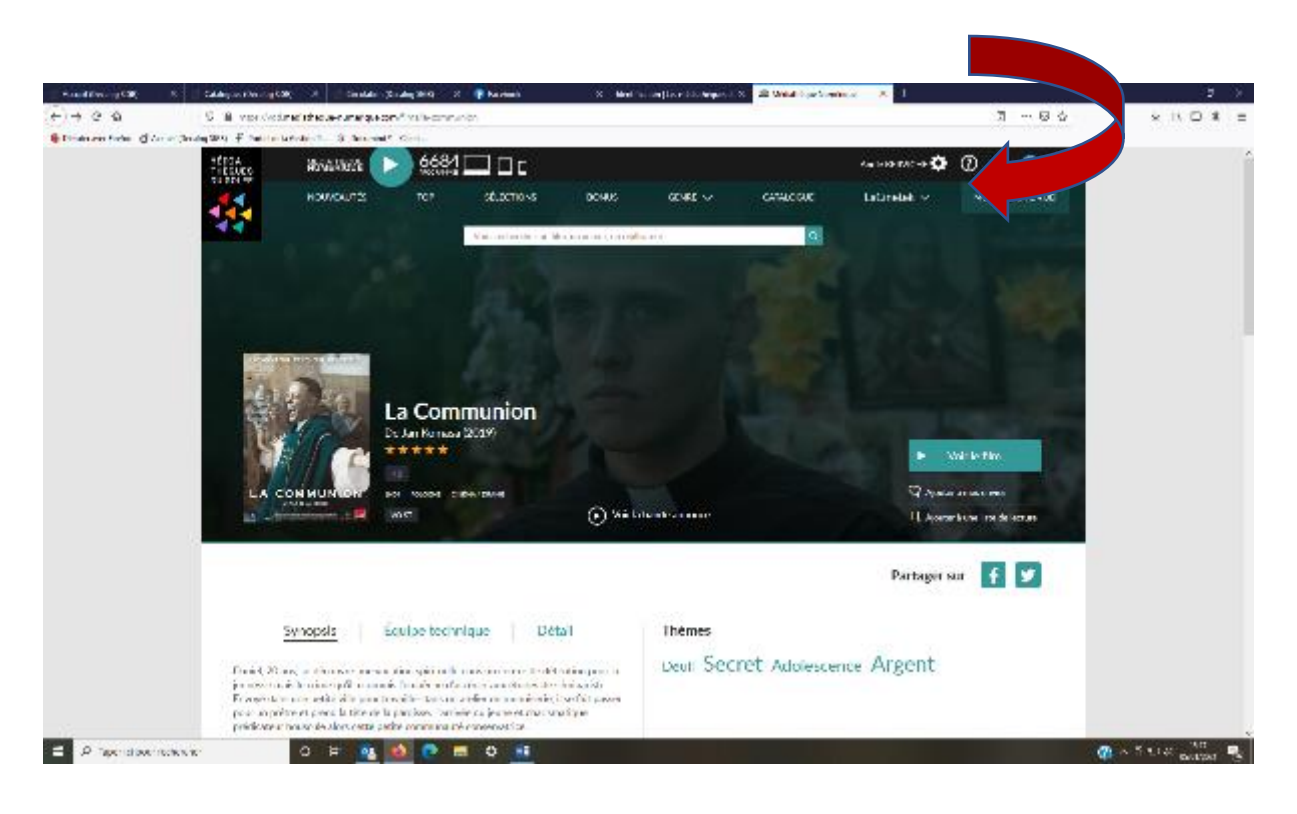

# Vous trouverez celui-ci en cliquant sur VOTRE NOM en haut à droite

# Votre identifiant PIN apparaît

| (Chard Device S20) A            | (Catalogue Chr. og 520) - A. (Canatalou (Soudig)        | 1940) X 👎 Kardanah 🛛 X                                                                                                    | Meet frame (Exercicle Argues 1: X) 22 Weitel Argue Vereinigen (CK) 1                                                                   | 2 >                                                                                                    |  |  |  |
|---------------------------------|---------------------------------------------------------|----------------------------------------------------------------------------------------------------|----------------------------------------------------------------------------------------------------|----------------------------------------------------------------------------------------------------|--|--|--|
| େ୍⊢େବ୍ର                         | 6 B. https://portal.madichap.enumarity.ecom/br          | of.                                                                                                    |                                                                                                    |                                                                                                    |  |  |  |
| 🗣 Dinain ann Rober 🖉 Annai (Bra | dag 1989 🔮 Salat in La Police S. 🔞 Characterit Y. Class | 6                                                                                                    |                                                                                                    |                                                                                                    |  |  |  |
|                                 | NEDIATHEQUE                                             |                                                                                                    | ланынын 🗘 🕚 🕚                                                                                                    | 0                                                                                                    |  |  |  |
|                                 | Profil                                                  |                                                                                                    |                                                                                                    |                                                                                                    |  |  |  |
|                                 | Votre médiathèque                                       |                                                                                                    |                                                                                                    |                                                                                                    |  |  |  |
|                                 | Lo<br>de                                                | Michail Meanas da Garlin da Marthian<br>La Nala Kasa da Garlina Ingeneza de vez preportor a Nerola de da anada. Distance a sudagen Michaillen de line co<br>Martine programme plante e la spectaeu artigeneza de la nerola comprese vez programme plante a |                                                                                                    |                                                                                                    |  |  |  |
|                                 | Informations de connacion                               |                                                                                                    | m'ormations com                                                                                                    |                                                                                                    |  |  |  |
|                                 | An charge many site tits repriorities to have           |                                                                                                    |                                                                                                    |                                                                                                    |  |  |  |
|                                 | * C 80 8                                                | 9.m                                                                                                    | Note powers the two violates same connection internet. It was not also demonstration that the literation                               | der .                                                                                                    |  |  |  |
|                                 | ABV                                                     | KOTACHE                                                                                                    | code Act de Serre au Serre e en a gabilé voire code Partie e vour realisater le modère, an<br>no nomena code à la parte der a Vacanes. | PAMP                                                                                                    |  |  |  |
|                                 | Dete de natisembre                                      |                                                                                                    | With section PH                                                                                                    |                                                                                                    |  |  |  |
|                                 |                                                         |                                                                                                    | xuan.                                                                                                    |                                                                                                    |  |  |  |
|                                 | Provide                                                 | Advesse one                                                                                                    |                                                                                                    |                                                                                                    |  |  |  |
|                                 |                                                         | A RECEIPTION CONSTRUCTION                                                                                                    | Votro shopperson Via neuriettar                                                                                                    |                                                                                                    |  |  |  |
|                                 | Para prover multiller radie met de passe dédea          |                                                                                                    | Podie autornienie na namenalistich                                                                                                    |                                                                                                    |  |  |  |
|                                 | Norveus net de passe                                    | No. de parse (confirmation)                                                                                                    | <ul> <li>Receive i la richtektigt inne die bögung numérique.</li> </ul>                                                                |                                                                                                    |  |  |  |
|                                 |                                                         |                                                                                                    |                                                                                                    |                                                                                                    |  |  |  |
|                                 |                                                         |                                                                                                    |                                                                                                    |                                                                                                    |  |  |  |
|                                 |                                                         |                                                                                                    | Windor                                                                                                    |                                                                                                    |  |  |  |
|                                 |                                                         |                                                                                                    |                                                                                                    |                                                                                                    |  |  |  |
|                                 |                                                         |                                                                                                    |                                                                                                    |                                                                                                    |  |  |  |
|                                 |                                                         |                                                                                                    | recyclical 2012. Michael and a                                                                                                    | and dependence of the second second second second second second second second second second second second second |  |  |  |
| 😑 🔎 Taperiel poerrecheren       | o 🖻 💁 🚺                                                 | 🔮 🛤 Q 📑                                                                                                    |                                                                                                    | 😗 - 5 114 anna 🖏                                                                                                 |  |  |  |

Il faut ensuite activer le code PIN en cliquant dans la case et choisir la deuxième proposition « utiliser un mot de passe généré de manière.... » et noter tous les chiffres et lettres en navigant avec les flèches de votre clavier \_\_\_\_\_ \_\_\_\_

| 🖞 Ameri Dening 500) — A 🖞 Caldey as Dening 500) — A 🖞 Center (Strat                                                                                                    | ng 2010) 🗶 👎 Karabanh                                                                                           | [3] Mini Sacan David Mahapashi X. 22 Mini Space Series at 18.        | 1                                                                                                    | <b>2</b> >        |  |  |  |
|----------------------------------------------------------------------------------------------------|----------------------------------------------------------------------------------------------------|----------------------------------------------------------------------|----------------------------------------------------------------------------------------------------|-------------------|--|--|--|
| (+) → Q · Q                                                                                                    | hord                                                                                                    |                                                                      | 6 Q                                                                                                    | ÷ K O # =         |  |  |  |
| 🖶 Diministra Marken 🦪 Annal (Bridg 200) 😤 Saturia Estimation 2010) Brancial S. C.                                                                                                    | ini                                                                                                    |                                                                      |                                                                                                    |                   |  |  |  |
| NEDIATHEQUE                                                                                                    |                                                                                                    | or the st                                                            | una 🗘 🔞 🔮 🤁                                                                                                    |                   |  |  |  |
| Profil                                                                                                    |                                                                                                    |                                                                      |                                                                                                    |                   |  |  |  |
| Votre médiathèque                                                                                                    |                                                                                                    |                                                                      |                                                                                                    |                   |  |  |  |
| Middesthöcses da Gelfe da Merkehan<br>Les Molt Acquesto Colle sont konstant de consposer for sonte de vite à la demarde. Décourse un privilege let e de silles de line, de<br>alexa, la pochariase e la speciale, inflame par la nome a contra en vite poparties políticis i                                                                                                    |                                                                                                    |                                                                      |                                                                                                    |                   |  |  |  |
| Informations de contracion                                                                                                    |                                                                                                    | informations complementatives                                        |                                                                                                    |                   |  |  |  |
| An onemption was also days reproduced by a                                                                                                    |                                                                                                    |                                                                      |                                                                                                    |                   |  |  |  |
| P. Crown                                                                                                    | 5.a                                                                                                    | No. 2011. Press Main, proceeding the                                 | an an sha da a ƙwallon                                                                                          |                   |  |  |  |
| Ante                                                                                                    | RETACHE                                                                                                    | cade Arr prostructur. Si vant eine out hit vante oode van o          | n gur tour rouhaist le modelle, al <mark>route</mark>                                                           |                   |  |  |  |
| Eate de relisence                                                                                                    |                                                                                                    | ter en en en en en en en en en en en en en                           | ST TO BE DO                                                                                                    |                   |  |  |  |
| 27 m. e. 1987                                                                                                    |                                                                                                    | x1.0.7                                                               |                                                                                                    |                   |  |  |  |
| Protok                                                                                                    | Adverse cond                                                                                                    |                                                                      | WWW A                                                                                                    |                   |  |  |  |
|                                                                                                    | and to vid c508 graits on                                                                                       |                                                                      | Equiprovide and a second second second second second second second second second second second second second se |                   |  |  |  |
| Descent and the second state of the second state of the second sta |                                                                                                    | Votre abonnement à la newsletter                                     | do Mandalut                                                                                                    |                   |  |  |  |
|                                                                                                    | No. (An and a second second second second second second second second second second second second second second | <ul> <li>Receive has predicted in distributions must have</li> </ul> | Aliste in children engals.                                                                                      |                   |  |  |  |
|                                                                                                    |                                                                                                    |                                                                      |                                                                                                    |                   |  |  |  |
|                                                                                                    |                                                                                                    |                                                                      |                                                                                                    |                   |  |  |  |
|                                                                                                    |                                                                                                    |                                                                      |                                                                                                    |                   |  |  |  |
|                                                                                                    |                                                                                                    | Without 1                                                            |                                                                                                    |                   |  |  |  |
|                                                                                                    |                                                                                                    |                                                                      |                                                                                                    |                   |  |  |  |
|                                                                                                    |                                                                                                    |                                                                      |                                                                                                    |                   |  |  |  |
|                                                                                                    |                                                                                                    |                                                                      | regal ph 2011. Middleb per Handriger                                                                            |                   |  |  |  |
| E A faperiol permodecener 🛛 O 🖻 💁                                                                                                    | 🤨 🛤 O 📑                                                                                                    |                                                                      |                                                                                                    | 🛞 a 5 1.14 anna 😵 |  |  |  |

Si rien n'apparaît dans la seconde case, créez votre propre code PIN à 4 chiffres.

Pour retourner à la page d'accueil, cliquez sur le + en haut à droite de l'écran. En cliquant dans « Mon compte VOD » votre film loue apparaît. Il vous suffit de cliquer sur le film et il se télécharge automatiquement et vous pouvez le visionner

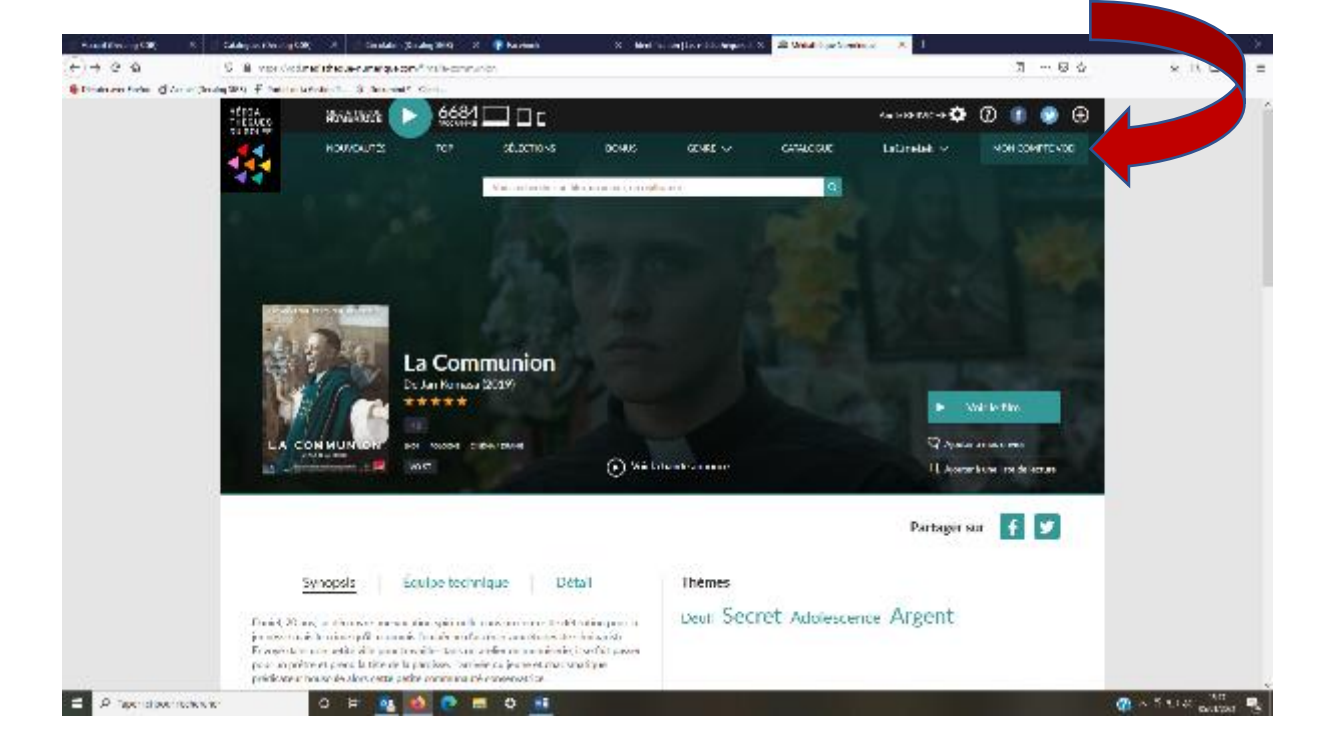

Pour le visionner à un autre moment, cliquez sur l'icône « MEDNUM » installée sur le bureau de votre ordinateur.

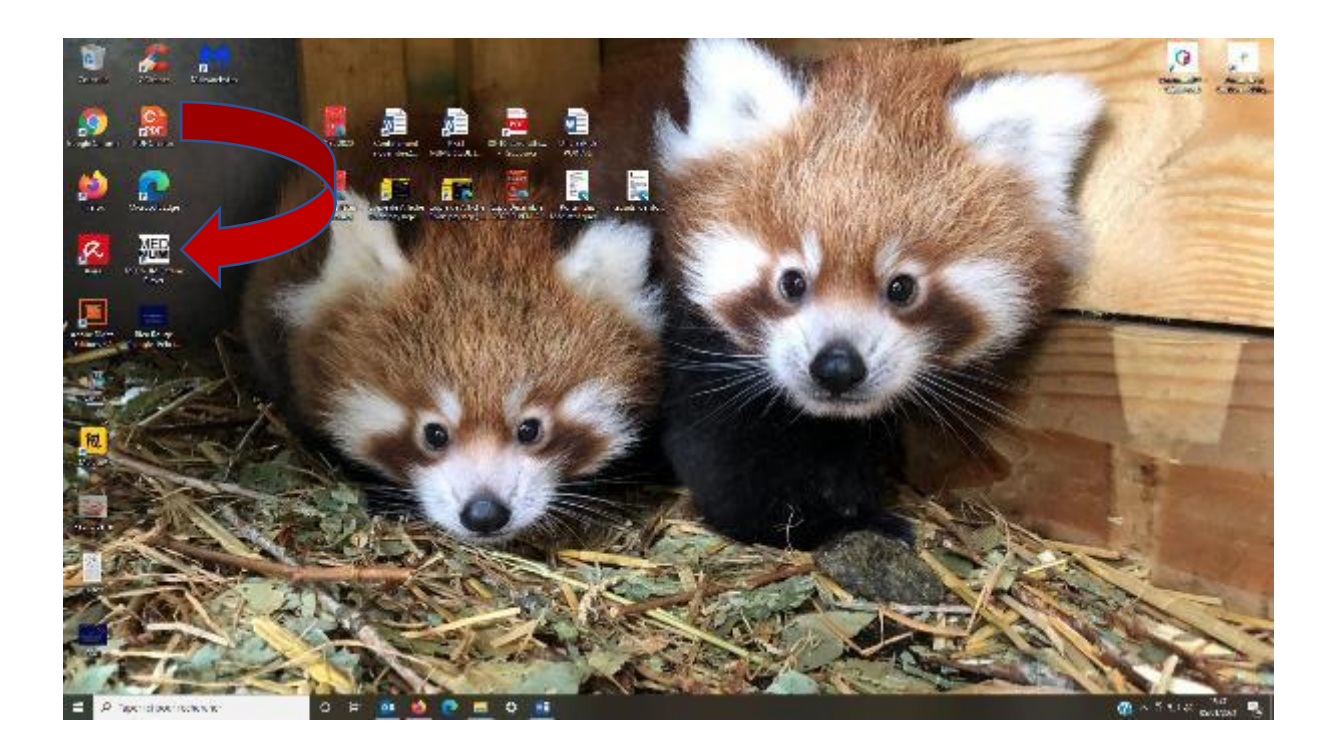